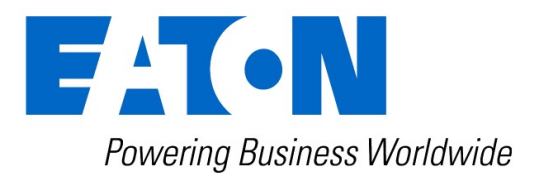

# Installation instructions Environmental Monitoring Probe EMPDT1H1C2

English

Eaton is a registered trademark of Eaton Corporation or its subsidiaries and affiliates.

All other trademarks are properties of their respective companies.

©Copyright 2020 Eaton Corporation. All rights reserved.

No part of this document may be reproduced in any way without the express written approval of Eaton Corporation.

## 1 Description and features

EMPDT1H1C2 is compatible with G3, G3+ and High Density range of rack PDU using a firmware version 4.x or later.

Latest firmware is available here: www.eaton.com/firmware

The optional Environmental Monitoring Probe EMPDT1H1C2 enables you to collect temperature and humidity readings and monitor the environmental data remotely.

You can also collect and retrieve the status of one or two dry contact devices (not included).

Up to 3 Environmental Monitoring Probe can be daisy chained on one device.

You can monitor readings remotely using SNMP or a standard Web browser through the Network module.

This provides greater power management control and flexible monitoring options.

The EMP device is delivered with a screw and screw anchor, nylon fasteners, tie wraps, and magnets. You can install the device anywhere on the rack or on the wall near the rack.

#### <sup>①</sup> For more information, refer to the device manual.

The EMP has the following features:

- The hot-swap feature simplifies installation by enabling you to install the probe safely without turning off power to the device or to the loads that are connected to it.
- The EMP monitors temperature and humidity information to help you protect critical equipment.
- The EMP measures temperatures from 0°C to 70°C with an accuracy of ±2°C.
- The EMP measures relative humidity from 10% to 90% with an accuracy of ±5%.
- The EMP can be located some distance away from the device with a CAT5 network cable up to 50m (165 ft) long.
- The EMP monitors the status of the two user-provided contact devices.
- Temperature, humidity, and contact closure status can be displayed through a Web browser through the Network module or LCD interface (if available)
- A Temperature and Humidity Offset can be set.

## 2 Unpacking the EMP

The EMPDT1H1C2 sensor will include the following:

- Dry contact terminal block
- Installation instructions
- USB to RS485 converter
- RJ45 female to female connector
- Wall mounting screw and anchor
- Rack mounting screw nut and washer
- Tie wraps (x2)
- Nylon fastener

 Packing materials must be disposed of in compliance with all local regulations concerning waste.
 Recycling symbols are printed on the packing materials to facilitate sorting.

## 3 Installing the EMP

## 3.1 Defining EMPs address and termination

### 3.1.1 Manual addressing

 Address must be defined before the EMP power-up otherwise the changes won't be taken into account.
 o not set Modbus address to 0, otherwise the EMP will not be detected.

Define **different address** for all the EMPs in the daisy-chain.

Set the RS485 termination (TER) to 1 on the last EMP of the daisy chain, set it to 0 on all the other EMPs.

A- Example: manual addressing of 3 EMPs connected to the Device

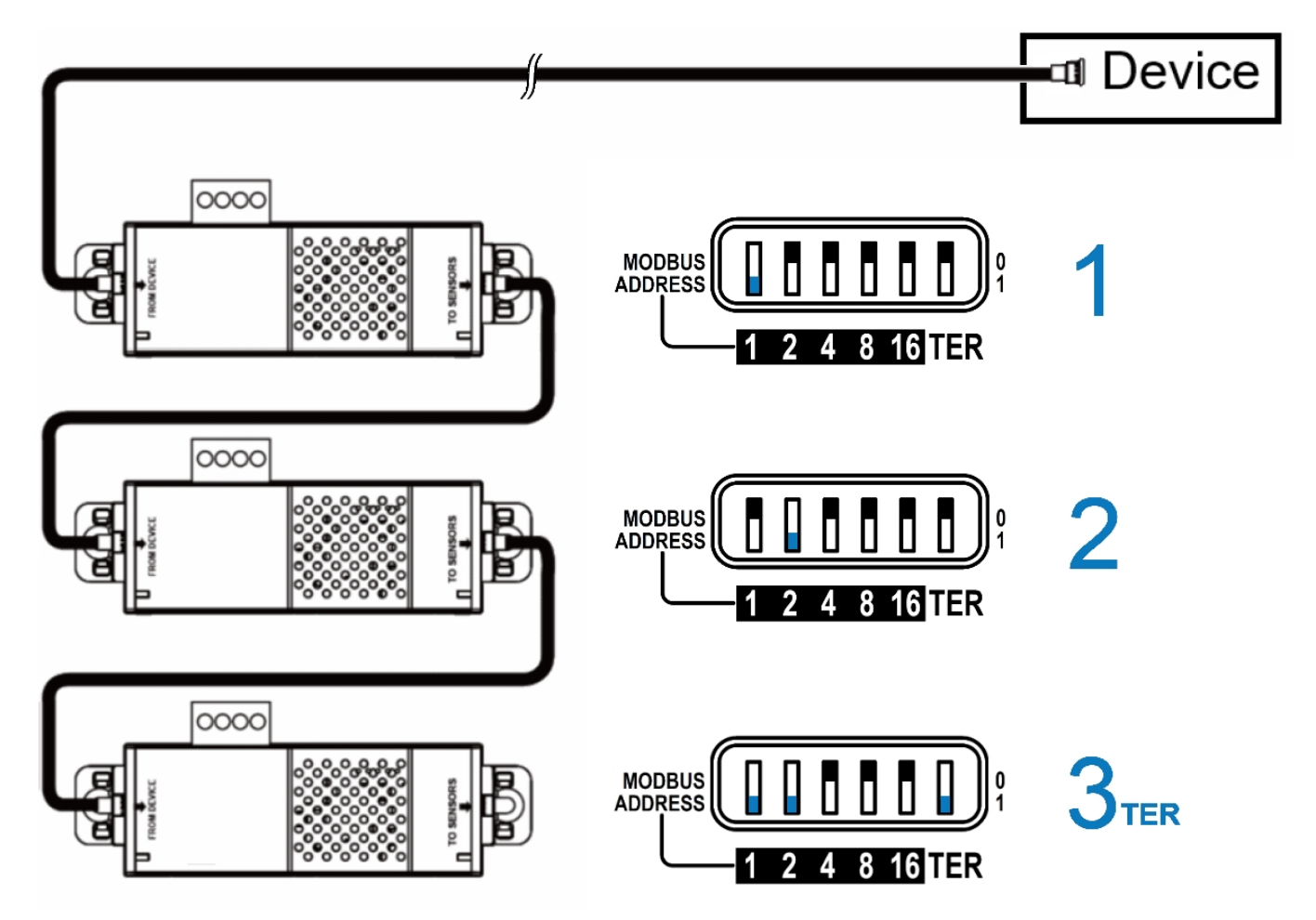

<sup>①</sup> Green LED of the TO DEVICE RJ45 connector shows if the EMP is powered by the Network module.

#### 3.2 Mounting the EMP

The EMP includes magnets, cable ties slots and keyholes to enable multiple ways of mounting it on your installation.

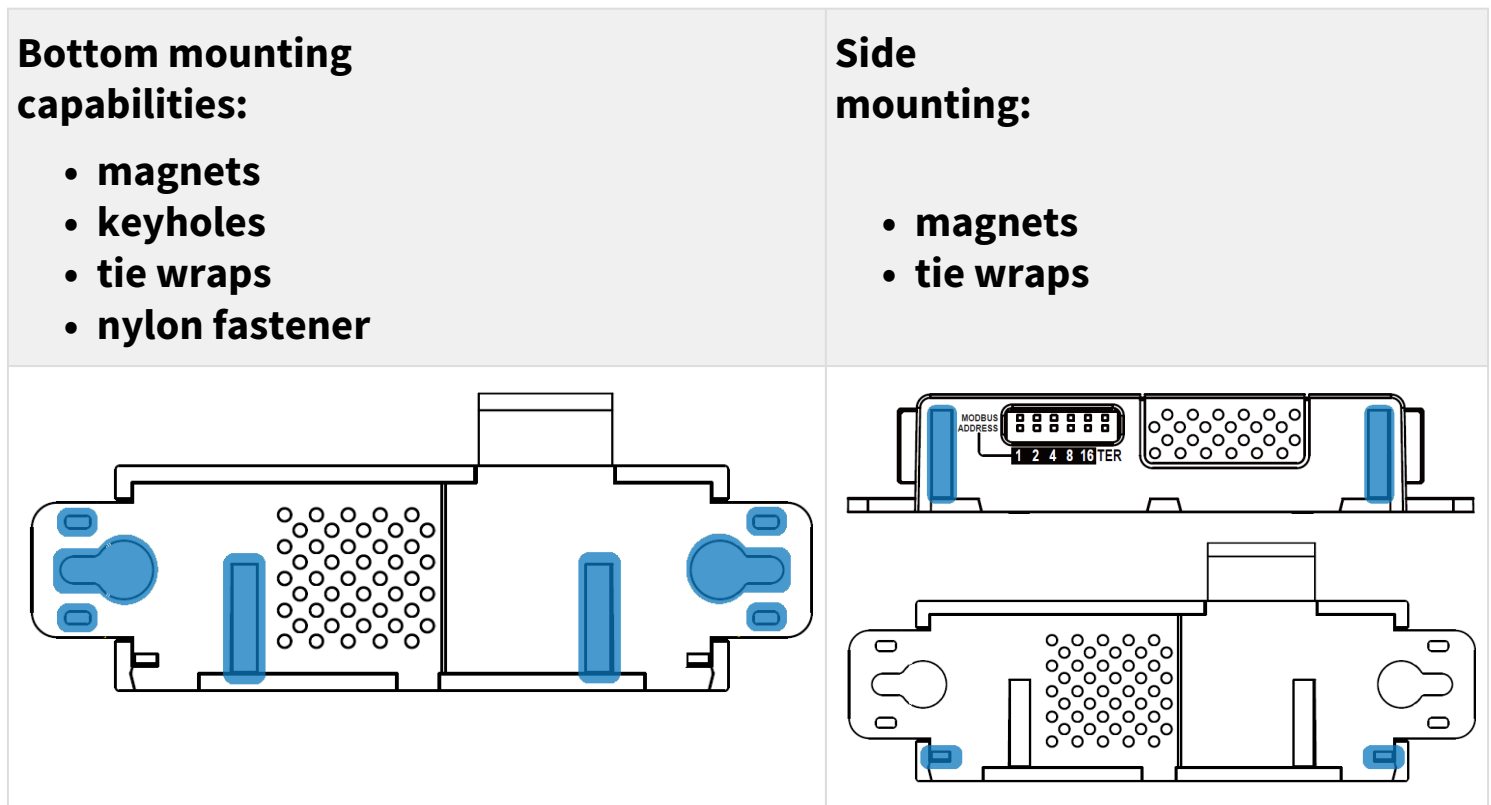

#### 3.2.1 Rack mounting with keyhole example

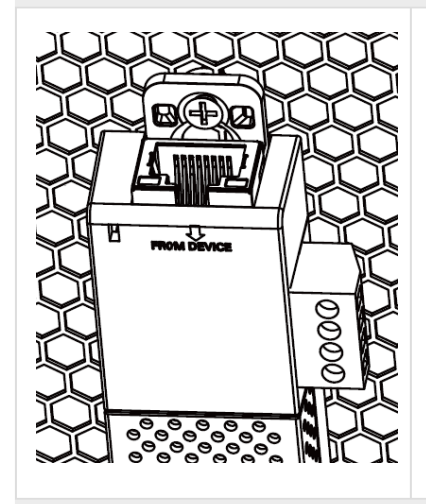

To mount the EMP on the rack, use the supplied screw, washer and nut. Then, mount the EMP on the screw and tighten it.

#### 3.2.2 Rack mounting with tie wraps example

To mount the EMP on the door of the rack, use the supplied cable ties.

#### **Bottom mounting**

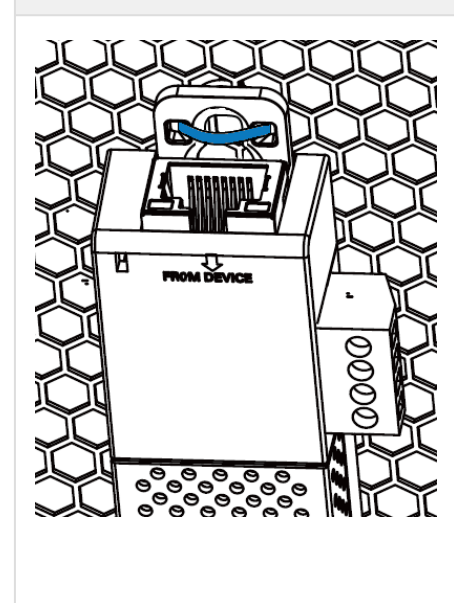

#### Side mounting

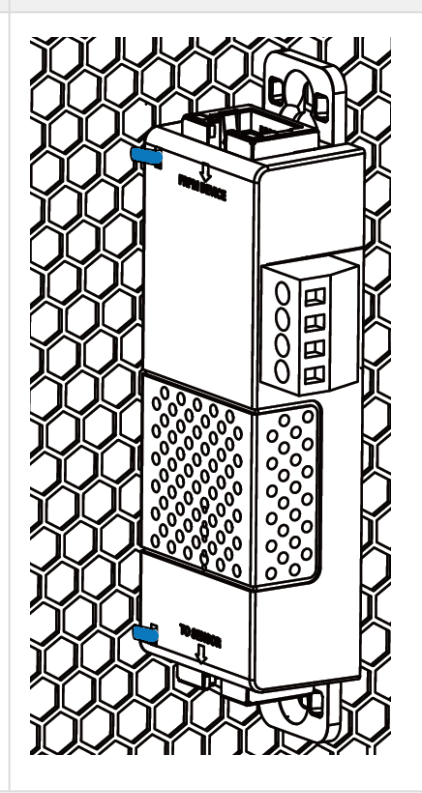

### 3.2.3 Wall mounting with screws example

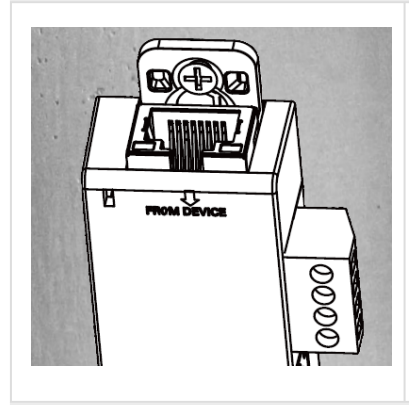

To mount the EMP on the wall close to the rack, use the supplied screw and screw anchor. Then, mount the EMP on the screw and tighten it.

### 3.2.4 Wall mounting with nylon fastener example

To mount the EMP within the enclosure environment, attach one nylon fastener to the EMP and the other nylon fastener to an enclosure rail post. Then, press the two nylon strips together to secure the EMP to the rail post.

<sup>(i)</sup> Cut nylon fastener and stick it on the EMP bottom on the location highlighted below, this will prevent to interfere with the EMP data acquisition parts.

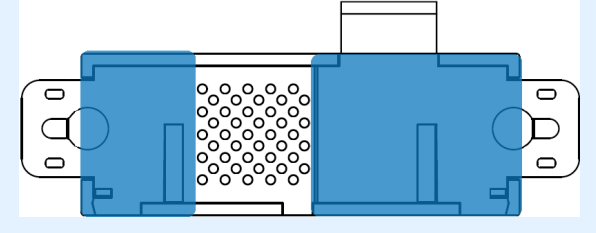

## 3.3 Cabling the first EMP to the device

- 3.3.1 Available Devices
- A- Network-M2, Network-M3 and INDGW

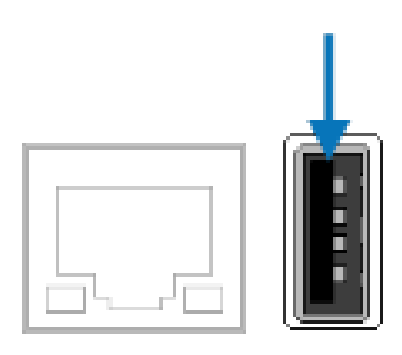

#### B- eNMC PDU control module

 EMPDT1H1C2 must be connected to the PDU USB port using the USB to RS485 converter supplied on the box.
 The EMP001 and EMPDT1H1C2 can not be used on the same device.

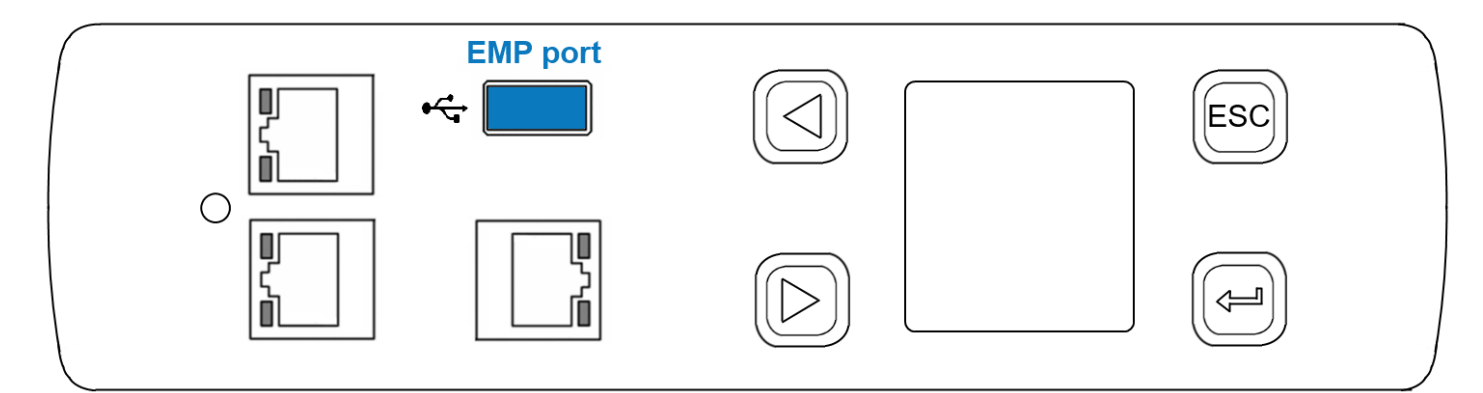

#### C- eNMC2 PDU control module

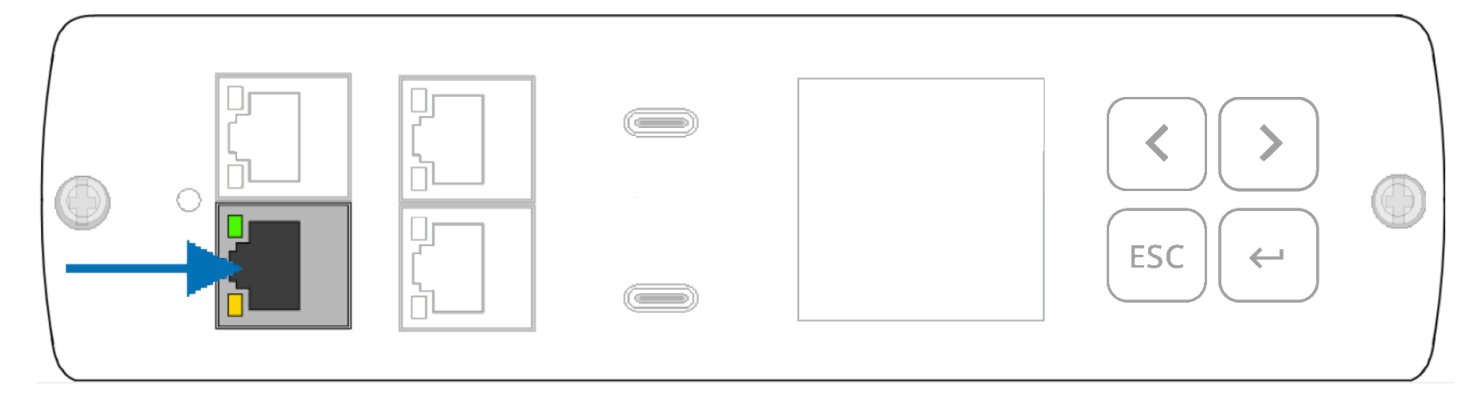

### 3.3.2 Connecting the EMP to the device

 Address must be defined before the EMP power-up otherwise the changes won't be taken into account.
 Do not set Modbus address to 0, otherwise the EMP will not be detected.

#### A- Material needed:

- EMP
- RJ45 female/female connector (supplied in EMP accessories)
- USB to RS485 converter cable (supplied in EMP accessories)
- Ethernet cable (not supplied).
- Device

#### **B-** Connection steps

#### Device with USB EMP sensor port

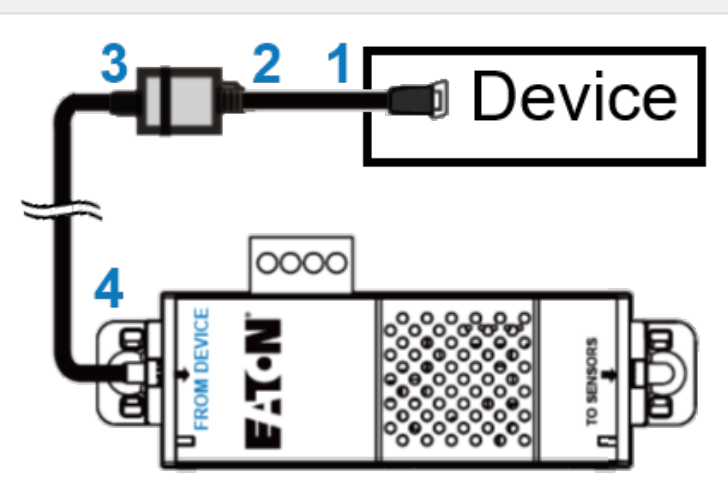

**STEP 1** – Connect the "USB to RS485 converter cable" to the USB port of the Device.

**STEP 2** – Connect the "USB to RS485 converter cable" to the RJ45 female/ female connector.

**STEP 3** – Connect the Ethernet cable to the other end of the RJ45 female/ female connector.

**STEP 4** – Connect the other end of the Ethernet cable to the RJ-45 port on the EMP (FROM DEVICE).

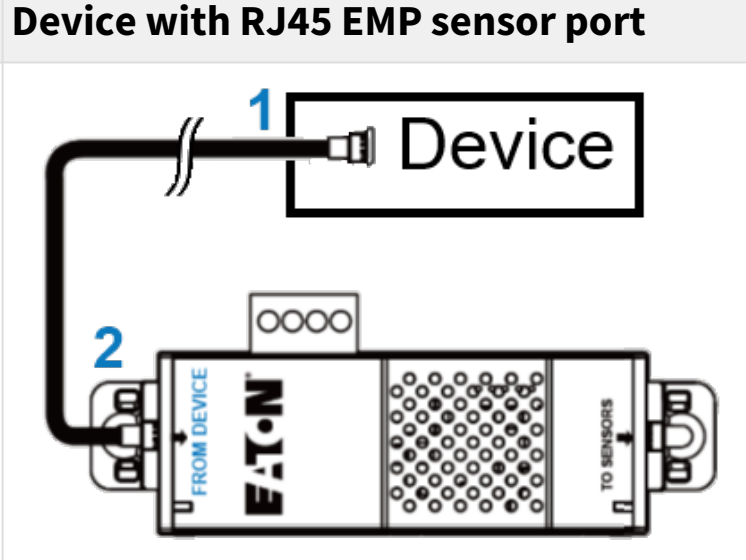

**STEP 1** – Connect the Ethernet cable to the RJ45 port of the Device.

**STEP 2** – Connect the other end of the Ethernet cable to the RJ-45 port on the EMP (FROM DEVICE).

## 3.4 Daisy chaining EMPs

 Address must be defined before EMP power-up; otherwise, the changes will not be applied.
 Do not set Modbus address to 0; otherwise, the EMP will not be detected.

#### 3.4.1 Material needed:

- First EMP connected to the device (refer to previous section)
- Additional EMPs
- 2 x Ethernet cable (**not supplied**).
- Device

### 3.4.2 Connection steps

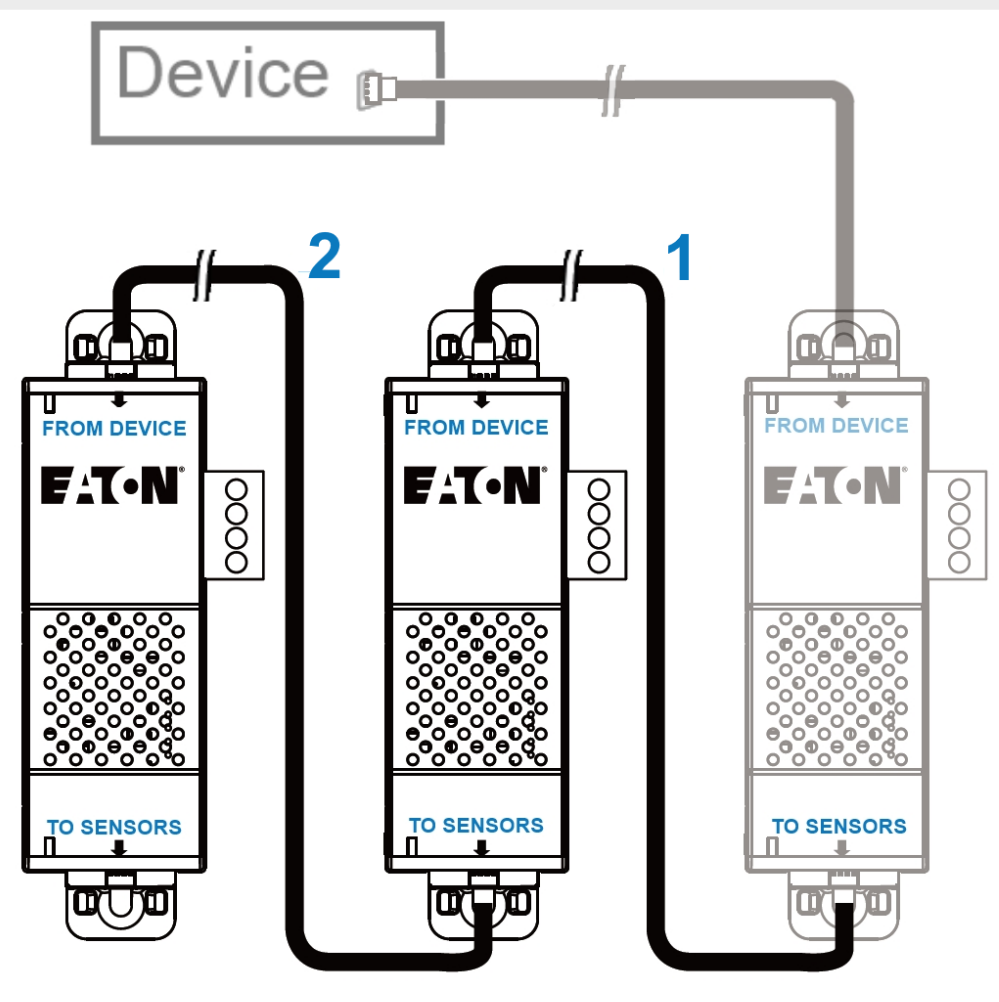

**STEP 1** – Connect the Ethernet cable to the "TO SENSORS" port of the first EMP, and to the "FROM DEVICE" port of the second EMP.

**STEP 2** – Connect the Ethernet cable to the "TO SENSORS" port of the second EMP, and to the "FROM DEVICE" port of the third EMP.

• Up to 3 EMP can be daisy chained on one device.

#### 3.5 Connecting an external contact device

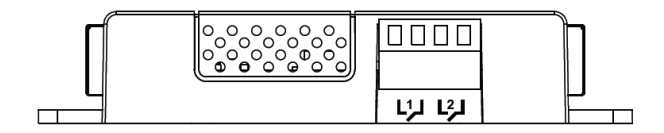

To connect an external device to the EMP:

**STEP 1** – Connect the external contact closure inputs to the terminal block on the EMP (see the table and the figure below):

- External contact device 1. Connect the return and signal input wires from device 1 to screw terminals 1.
- External contact device 2. Connect the return and signal input wires from device 2 to screw terminals 2.

**STEP 2** – Tighten the corresponding tightening screws on top of the EMP to secure the wires.

## 4 Commissioning the EMP

### 4.1 On the Network Module device

#### STEP 1 – Connect to the Network Module

- On a network computer, launch a supported web browser. The browser window appears.
- In the Address/Location field, enter: <a href="https://xxx.xxx.xxx/">https://xxx.xxx.xxx/</a> where xxx.xxx.xxx is the IP address of the Network Module.
- The log in screen appears.
- Enter the user name in the User Name field.
- Enter the password in the Password field.
- Click Login. The Network Module web interface appears.

**STEP 2** – Navigate to Environment menu:

**STEP 3** – Proceed to the commissioning, refer to the contextual help for details.

- Click **Discover**. The EMP connected to the Network module appears in the table.
- <sup>(i)</sup> When discovered, the orange LEDs of the EMP RJ45 connectors shows the data traffic.
  - Press the pen logo to edit EMP information and access its settings.
  - Click **Define offsets** to define temperature or humidity offsets if needed.

**STEP 4** – Define alarm configuration, refer to the contextual help for details.

- Select the Alarm configuration page.
- Enable or disable alarms.
- Define thresholds, hysteresis and severity of temperature, humidity and dry contacts alarms.

### 4.2 On the PDU G3/G3+/G4 devices

#### Sensors must be discovered manually once connected to the PDU.

3 ways to setup the sensor to the PDU: via the PDU LCD, via the Web Interface or via CLI command.

<sup>(i)</sup> Before connecting the sensor to the Rack PDU make sure the firmware version is 4.x or later .

### 4.2.1 Discover the sensor via the LCD

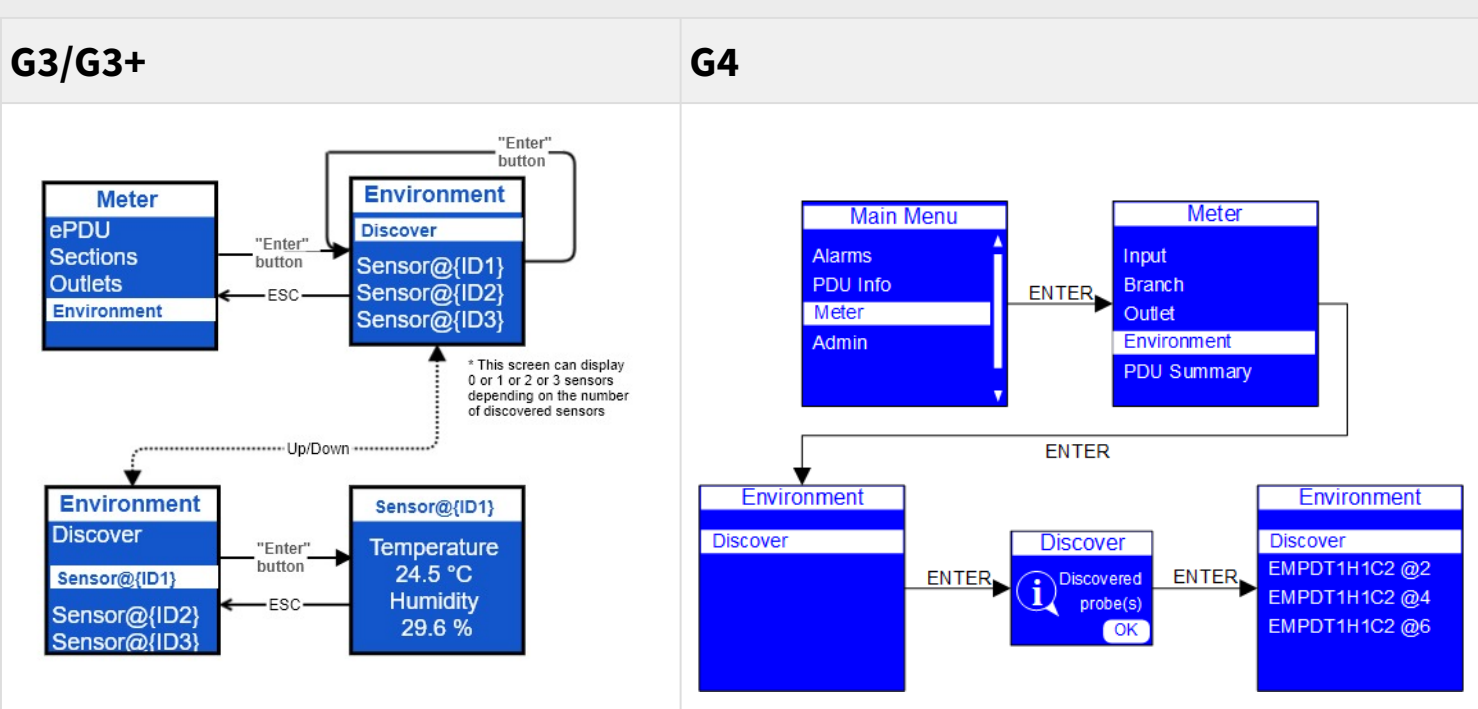

#### 4.2.2 Discover the sensor via the Web Interface

| G3/G3+                                                                                                    |                                                                                                    | G4                                                                                   |
|----------------------------------------------------------------------------------------------------|----------------------------------------------------------------------------------------------------|--------------------------------------------------------------------------------------|
| Connect to the Web pages with the PDU IP<br>address<br>In the "Environment" menu, click the <b>"Discover"</b><br><b>button</b> |                                                                                                    | Check "Commissioning the<br>EMP - On the Network<br>Module device" section<br>above. |
| Discover butto<br>senosor(s) disc                                                                                              | n => Search for sensors =>X USB<br>covered                                                                                                    |                                                                                      |
| Contact Web Site http://www.saton.com/s/PDU                                                                                    | Image: Second second second |                                                                                      |

In the Environment menu appears only when an EMP is connected to the Rack PDU

#### 4.2.3 Discover the sensor using CLI command

Use a tool as Putty and connect with the IP address in "Telnet", "SSH" or "serial" mode

To check the availability place for the new sensor, use the command :

```
get environment.sensor[x].DeviceID
```

In this situation the position 2 is available for use the new sensor. (see screenshot below)

To reset the SerialNumber, use the command line :

```
set environment.sensor[x].iSerialNumber {1 space only to be set} - {x} is the position chosen previously.
```

To set the address, use the command line :

```
set environment.sensor[x].DeviceID {address}
```

```
- {address} is the address of the Usb sensor defined by the DIP \ensuremath{\textit{switch}} .
```

-  $\{x\}$  is the position chosen previously.

|                                                                                                   | _ | × |
|---------------------------------------------------------------------------------------------------|---|---|
| +===========+<br>  EATON ePDU Configuration Utility                                               |   |   |
| Enter Login: admin<br>admin<br>Enter Password: admin                                              |   |   |
| pdu#0>get environment.sensor[x].DeviceID<br>get environment.sensor[x].DeviceID<br>1 0 4           |   |   |
| pdu#0>set environment.sensor[2].DeviceID 7<br>set environment.sensor[2].DeviceID 7<br>7<br>pdu#0> |   |   |

#### Validate this new sensor with the command line :

₽

set Environment.Sensor[x].PresentStatus.Used 1

```
Environment.Sensor[x].PresentStatus.Present
1011
Environment.Sensor[x].PresentStatus.Used
1|0|1
Environment.Sensor[x].Temperature[1].ChangedStatus.OverThreshold
01010
Environment.Sensor[x].Temperature[1].Measure
299.0|0.0|299.9
Environment.Sensor[x].Temperature[1].Offset
0.0|0.0|0.0
Environment.Sensor[x].Temperature[1].OverThreshold[1].Threshold
283.1|283.1|283.1
Environment.Sensor[x].Temperature[1].OverThreshold[2].Threshold
278.1 278.1 278.1
Environment.Sensor[x].Temperature[1].OverThreshold[3].Threshold
323.1|323.1|323.1
Environment.Sensor[x].Temperature[1].OverThreshold[4].Threshold
338.1|338.1|338.1
Environment.Sensor[x].Temperature[1].PresentStatus.OverThreshold
01010
pdu#0>set Environment.Sensor[2].PresentStatus.Used 1
set Environment.Sensor[2].PresentStatus.Used 1
1
pdu#0>
```

 $\times$ 

The new sensor appears in the Web page after 1 min.